## WEB版財物移轉流程

總務處經營管理組

張小姐(分機2442)

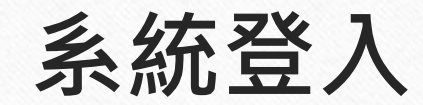

(https://property.ncnu.edu.tw/dj/) 請使用員工編號及密碼登入

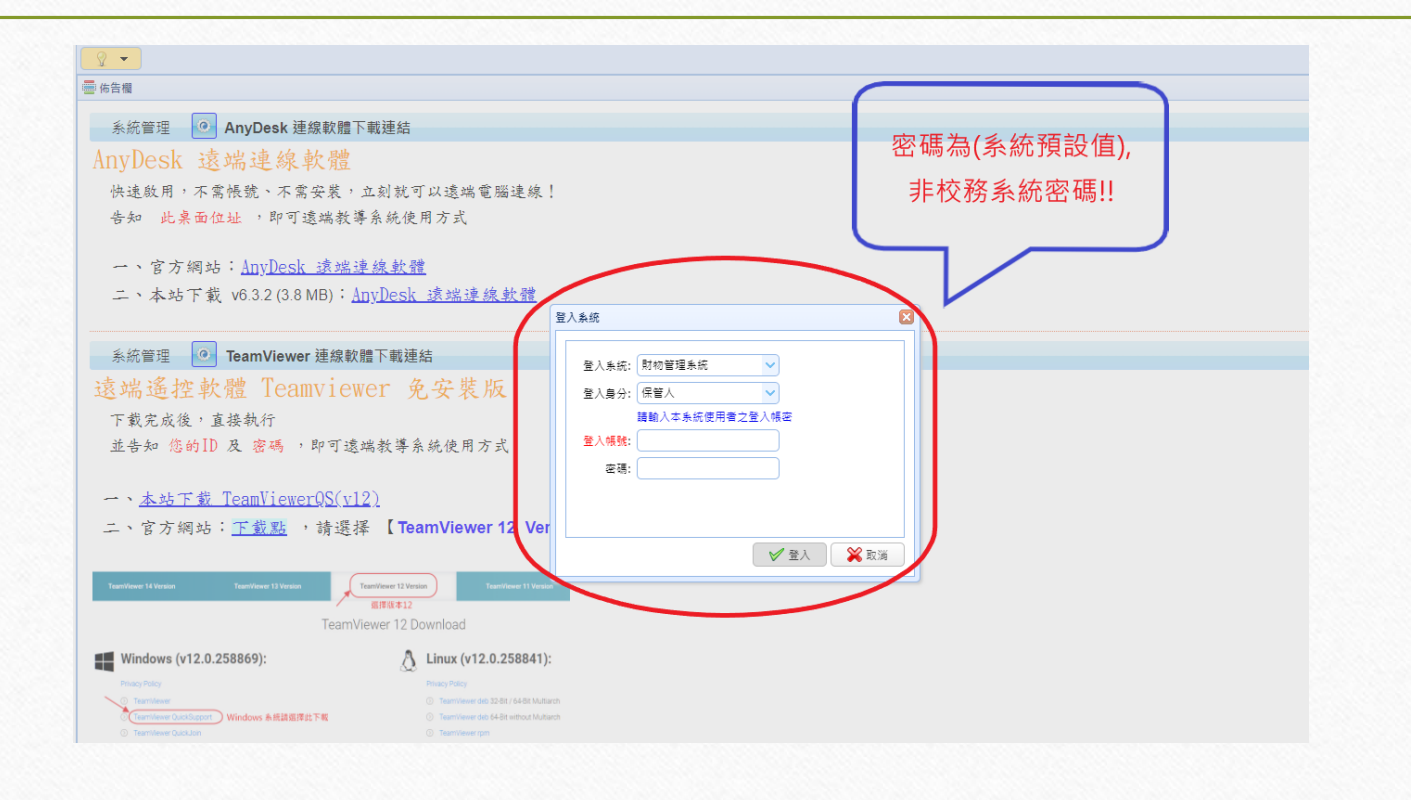

## **財物移動申請單** 財產 3~5+8(分類編號第1碼) 非消耗品 6(分類編號第1碼)

| (A095F<br>Derjing Featherleyr Co., Ltd.          | 0000Q)國立暨南國際大學                                                                                                    |
|--------------------------------------------------|----------------------------------------------------------------------------------------------------|
| 📢 常用功能 👻 《                                       |                                                                                                    |
| 財物管理系統 🗸 🛸                                       | 臺 佈告欄                                                                                                    |
| 条統功能 報表列印<br>□ <del>○ □</del> 由請單管理              | 系統管理 🧕 AnyDesk 連線軟體下載連結                                                                                                    |
|                                                  | AnyDesk 遠端連線軟體                                                                                                    |
| ■ 別屋移動申請単                                        | 快速啟用,不需帳號、不需安裝,立刻就可以遠端電腦連線!                                                                                                    |
| <ul> <li>□ □ 報廢申請</li> <li>□ □ 查詢異動作業</li> </ul> | 告知 此桌面位址 ,即可遠端教導系統使用方式                                                                                                    |
|                                                  | 一、官方網站:AnvDesk 读端連線軟體                                                                                                    |
|                                                  | 二、本站下載 v6.3.2 (3.8 MB): <u>AnvDesk 該端連線軟體</u>                                                                                        |
|                                                  |                                                                                                    |
|                                                  | 系統管理                                                                                                    |
|                                                  | 遠端遙控軟體 Teamviewer 免安裝版                                                                                                    |
|                                                  | 下載完成後,直接執行                                                                                                    |
|                                                  | 並告知 您的ID 及 密碼 ,即可遠端教導系統使用方式                                                                                                    |
|                                                  |                                                                                                    |
|                                                  | ー、 <u>本站下載 TeamViewerQS(v12)</u>                                                                                                    |
|                                                  | 二、官方網站: <u>下载點</u> ,請選擇 【TeamViewer 12 Version】下的【TeamViewer QuickSupport】                                                           |
|                                                  | TeamViewer 14 Version TeamViewer 13 Version TeamViewer 12 Version TeamViewer 11 Version TeamViewer 11 Version TeamViewer 12 Download |
|                                                  | Windows (v12.0.258869):                                                                                                    |

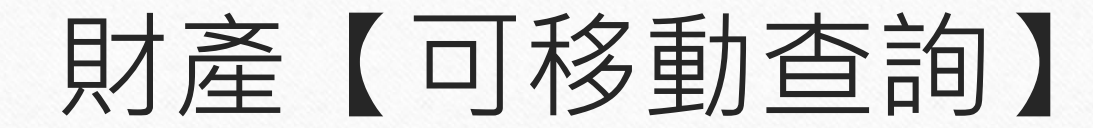

| 📢 常用功能 👻 🔍       |                                      |                                   |
|------------------|--------------------------------------|-----------------------------------|
| 財物管理系統 💙 🛸       | 整批移動  單據作業                           |                                   |
| <b>条統功能</b> 報表列印 | [移入保管人資料]                            | 《 [移出條件]                          |
|                  | 保 管 人 (請至少輸入1碼以便查詢 🏾 🤽 🎽 使 用 人       | ▲ 保 管 人 E4-10:陳普曼 <u>条</u> 分類編號   |
|                  | 使用單位 請至少輸入1碼以便查詢 📲 💥 存置地點            | 使用單位 請至少輸入1碼以便查詢 📕 序號超止 ~         |
| □□□ 報廢申請         | 經管單位 請至少輸入1碼以便查詢 📲 💥 單位管理人           | 經管單位 請至少輸入1碼以便查詢 使用人              |
| ⊡ 查詢異動作業         | 填造單位 請至少輸入1碼以便查詢                     | 存置地點 存置空間 マ                       |
|                  | 管理單位 備註(移轉原因)                        | 単位管理人 * 管理単位 A095F0000Q:國立暨南國際フレン |
|                  | ✓ 清除移入資料                             | ▼ 序號組合:                           |
|                  | [可移動資料(可逐筆點選或分頁全選)]                  | 《 [ 暫不可移動資料 (未審核) ]               |
|                  | 📢 可移動查詢 🗗 分頁全選 🧐 重新選擇 🔒 儲存移動單 🔍 查詢列印 | 単振總號                              |
|                  | □ 分類編號 序號起 序號止 摘 要 數量 單位             | 總價 廠 牌 型 式 已使用年數 入帳日期             |
|                  |                                      |                                   |

## 1. 輸入移入保管人及存置地點(地點若未更動可空白) 2. 勾選欲移轉財物後,儲存移動單

| 🥺 常用功能 👻                                                                                                    | 《 ♀ ◆ ☐ 財產移動申請單 ×                                                                                                    |                                                                                                    |
|----------------------------------------------------------------------------------------------------|----------------------------------------------------------------------------------------------------|----------------------------------------------------------------------------------------------------|
| 材物管理系統 💙 🛸                                                                                                    | 整批移動 單據作業                                                                                                    |                                                                                                    |
| <b>条統功能</b> 報表列印                                                                                                    | [移入保管人資料] 1.                                                                                                    | 《 [移出條件]                                                                                                    |
| ➡ 申請單管理 ➡ 移動中誌                                                                                                    | 保普人E5-29:張文琴 🤱 💥 使用人張文琴 2.                                                                                                    | ▲ 保 管 人 E4-10:陳普曼 ▲ 分類編號                                                                                                    |
|                                                                                                    | 使用單位 E4:總務處經營管理組 📲 💥 存置地點 總務處經營管理組                                                                                                    | 使用單位 請至少輸入1碼以便查詢                                                                                                    |
| □□□ 報廢由請單                                                                                                    | 經管單位 E4:總務處經營管理組                                                                                                    | 經管單位 請至少輸入1碼以便查詢 📃 使用人                                                                                                    |
|                                                                                                    | 填造單位 E4:總務處經營管理組 存置空間                                                                                                    | ✓ 存置地點 存置空間                                                                                                    |
| □ 非消耗品 □ 不動產管理                                                                                                    | 管理單位 A095F0000Q:國立暨南國際大學 備註(移轉原因)                                                                                                    | 単位管理人 * 管理単位 A(                                                                                                    |
|                                                                                                    | 💞 清除移入資料                                                                                                    | ▶ 序號組合: ● 組合 ○ 不組合                                                                                                    |
| □ 維護維修紀錄 □ 查詢異動作業                                                                                                    |                                                                                                    |                                                                                                    |
| 🗀 土地資料異動作業                                                                                                    |                                                                                                    |                                                                                                    |
|                                                                                                    | 🚯 司移動委翰 🔄 丛百令湖 🔍 重新湖堤 🔲 供方移動開 🔘 麥勒利印                                                                                                    |                                                                                                    |
| ☐ 折酱攤提及結帳作業 ☐ 交換煤體處理作業                                                                                                    | <ul> <li>● 分頁全選 ◎ 重新選擇</li> <li>● 台類集號</li> <li>○ 台類集號</li> <li>○ 台類集號</li> <li>○ 台類集號</li> <li>○ 台類集號</li> <li>○ 台類集號</li> <li>○ 台類集號</li> <li>○ 台類集號</li> <li>○ 台類集號</li> <li>○ 台類集號</li> <li>○ 台類集號</li> <li>○ 台類集號</li> <li>○ 台類集號</li> <li>○ 台類集號</li> <li>○ 台類長期</li> <li>○ 台類長期</li> <li>○ 白國長期</li> <li>○ 白國長期</li> <li>○ 白國</li></ul> | ぬ信 府 2月 一司 式                                                                                                    |
| 」折舊攤提及結帳作業 ♪交換煤體處理作業 ●基本資料管理 ● ▲本資料管理                                                                                                    | <ul> <li>※ 可移動查詢</li> <li>分頁全選</li> <li>※ 重新選擇</li> <li>● 分類編號</li> <li>序號起 序號止 摘要</li> <li>※ 動列印</li> <li>3. ○ 分類編號</li> <li>○ 分類編號</li> <li>○ 3010514-10</li> <li>2</li> <li>2</li> <li>條碼機</li> <li>1</li> <li>重</li> </ul>                                                                                                    | 總價 廠 牌 型 式 已使用年數 入帳日<br>82,000 SATO CL-408e 9年5月 102.1                                                                                                    |
| <ul> <li>」 折齒瀕損及結帳作業</li> <li>○ 交換煤體處理作業</li> <li>○ 基本資料管理</li> <li>○ 未統管理</li> </ul>                                                                                   | ● 可移動查詢       ● 分頁全邏       ● 重新選擇       ● 儲存移動単       ● 查詢列印         3.       ● 分類編號       序號起       序號止       摘要       數量       單位         1       ✓       3010514-10       2       2       條碼機       1       臺         2       3010514-10       7       7       槽飯機       1       臺                                                                                                    | 總價 廠牌 型式 已使用年數 入帳日<br>82,000 SATO CL-408e 9年5月 102.1<br>24,000 TOSHIBA SA4TP-T 工業型標號機 1年2月 110.1                                                                                                    |
| <ul> <li>」折齒攤提及結帳作業</li> <li>&gt;&gt;交換煤體處理作業</li> <li>&gt;&gt;基本資料管理</li> <li>&gt;&gt;基統管理</li> <li>&gt;&gt;系統管理</li> </ul>                                            | ● 可移動重詞       ● 分頁全選       ● 重新選擇       ● 儲存移動単       ●、重詞列印         3.       ● 分類編號       序號起       序號止       摘要       敷量       單位         1       2       2       條碼機       1       臺         2       3010514-10       7       7       偏筋機       1       臺         3       3013604-08       1       1       中餐廳房房天然氣配管       1       組                                                                                                    | 總價         廠牌         型式         已使用年數         入帳日           82,000         SATO CL-408e         9年5月         102.1           24,000         TOSHIBA SA4TP-T         工業型構範機         1年2月         110.1           94,880         如附件         16年5月         095.0                                                                                                    |
| <ul> <li>」折籃费提及結帳作業</li> <li>&gt;&gt;&gt;&gt;&gt;&gt;&gt;&gt;&gt;&gt;&gt;&gt;&gt;&gt;&gt;&gt;&gt;&gt;&gt;&gt;&gt;&gt;&gt;&gt;&gt;&gt;&gt;&gt;&gt;&gt;&gt;&gt;</li></ul> | ● 可移動查詢       ● 分頁全選       ● 重新選擇       ● 儲存移動単       ● 重詢列印         3.       ● 分類編號       序號起       席號止       摘要       數量       單位         1       ✓       3010514-10       2       2       條碼機       1       臺         2       3010514-10       7       7       借籤機       1       臺         3       3013604-08       1       1       中餐廳厨房天然氣配管       1       組         4       3019910-14       2       2       風管       1       式                                                                                                    | 總價         廠牌         型式         已使用年數         入帳日           82,000         SATO CL-408e         9年5月         102.1           24,000         TOSHIBA SA4TP-T         工業型標鏡機         1年2月         110.1           94,880         如附件         16年5月         095.0           224,548         詳如附件         1樓園管         4年5月         107.1                                                                                                    |
| <ul> <li>」折舊選提及結帳作業</li> <li>&gt; 交換煤體處理作業</li> <li>&gt; 基本資料管理</li> <li>&gt; 系統管理</li> </ul>                                                                           | 砂 可移動 室詞       分 分 頁 全 選       ② 重新選擇       ● 儲存移動単       Q. 查詢列印         3.       分類編號       序號起       序號止       摘要       數量       單位         1       3010514-10       2       2       條碼機       1       臺         2       3010514-10       7       7       福號機       1       臺         3       3013604-08       1       1       中 留館 厨 房 天然氣配管       1       紅         4       3019910-14       2       2       風管       1       式         5       3019910-14       3       3       風管       1       式                                                                                                    | 總價         型式         已使用年數         入帳日           82,000         SATO CL-408e         9年5月         102.1           24,000         TOSHIBA SA4TP-T 工業型積號機         1年2月         110.1           94,880         如附件         16年5月         095.0           224,548         詳如附件         1樓風管         4年5月         107.1           224,266         詳如附件         2樓風管         4年5月         107.1                                                                  |
| <ul> <li>☐ 折醫機提及結帳作業</li> <li>☐ 交換煤體處理作業</li> <li>☐ 基本資料管理</li> <li>☐ 系統管理</li> </ul>                                                                                   | 砂 可移動 室詞       分 分 算 全 滑 子 分 頁 全 選       ② 重新 選 指       □ 儲 存移 動 単       Q. 查詢 列 印         3.       分 類 編 號       序 號 起       序 號 止       摘 要       数量       單 位         1       3010514-10       2       2       條碼機       1       臺         2       3010514-10       7       7       標 韻 機       1       臺         3       3013604-08       1       1       中 餐 韻 閉 房 天然 氣 配 管       1       4         4       3019910-14       2       2       風 管       1       式         5       3019910-14       3       3       圖 管       1       式         6       3020301-14       5       5       空 氣門       1       組                                                                                                    | 總價         取         型         已使用年數         入帳日           82,000         SATO CL-408e         9年5月         102.1           24,000         TOSHIBA SA4TP-T 工業型積號機         1年2月         110.1           94,880         如附件         16年5月         095.0           224,548         詳如附件         1樓園管         4年5月         107.1           224,266         詳如附件         2樓園管         4年5月         007.0           18,000         4尺         20年7月         091.0 |

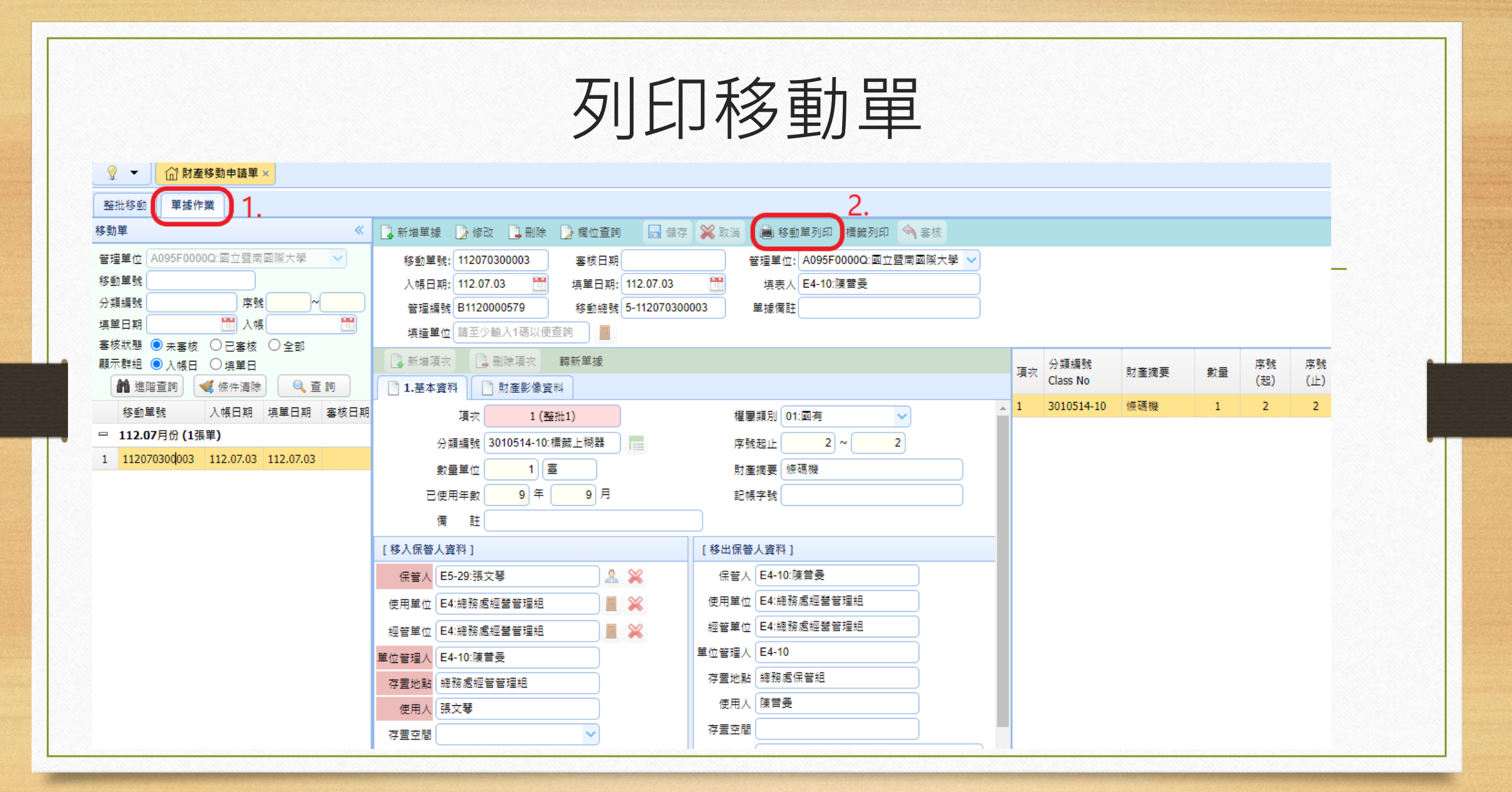

財產移動單(1式3聯)列印

| ☴ 財產移動單 |                                                 | 1 / 3             | - 100% -     | ⊦∣ ট     | \$)                                  |               |         |                        |             |        | <u>+</u> |
|---------|-------------------------------------------------|-------------------|--------------|----------|--------------------------------------|---------------|---------|------------------------|-------------|--------|----------|
|         | 奉核後請將本單送<br>經營管理組存檔<br>填單日期: 112.07.03<br>填速單位: |                   |              | 国立盟<br>財 | <b>至南</b> 國<br>產 移<br><sup>第一日</sup> | 國際大學<br>動單    | 21      |                        |             |        |          |
| · · ·   | 编 號:                                            | 16 9k             |              |          |                                      |               |         | 管理單位編號 使用單位            | E: B112000  | 0579   | 已使       |
|         | 取得日期 移出日期 (含分                                   | ₩₩₩ 財產名稱<br>〕號)   | 廠牌型式         | 單位       | 數量                                   | 單價            | 總值      | 7 存置地點                 | 一 殘值        | 便用年限   | 用年<br>數  |
|         | 102.09.26 112.07.03 301051                      | 4-10 係碼機<br>(2-2) | SATO CL-408e | ž        | 1                                    | 82,000        | 82,000  | ) 總務處經營管理組<br>總務處經營管理組 | _           | 8年     | 9年<br>9月 |
| 2       |                                                 |                   |              |          |                                      |               |         |                        | _           |        |          |
|         |                                                 |                   |              |          |                                      |               |         |                        | _           |        |          |
|         |                                                 |                   |              |          |                                      |               |         |                        | _           |        |          |
|         |                                                 |                   |              |          |                                      |               |         |                        | _           | -      |          |
| 3       |                                                 |                   |              |          |                                      |               |         |                        |             |        |          |
|         |                                                 |                   |              |          |                                      |               |         |                        |             | -      |          |
|         |                                                 |                   |              |          | <u> </u>                             |               | 87 00   |                        |             |        |          |
|         |                                                 | SI (3             |              |          |                                      | 留 倍           |         | 邮奏等现                   | <b>a</b> (3 |        |          |
|         | (保管人                                            | - III<br>單位主管     |              | 保管人      |                                      | - III<br>單位主管 |         | 70 Ga B 44             |             |        |          |
|         | 强文琴                                             | 總務處經營管理           | a            | 陳普曼      |                                      | 總務處經營管理       | E SA    |                        |             |        |          |
|         |                                                 |                   |              |          |                                      |               |         |                        |             |        |          |
|         |                                                 | <br>第一聯為存根聯:白色    | (財產管理單位),    | 第二聯為登    | 記聯:黃                                 | 色(移出單位),第     | 5三聯為通知聯 | :紅色(移入單位) 電腦單          | 號:112070    | 300003 |          |

## 注意事項

- 1. 移出單位完成財物移動單列印,請移出保管人核章後送單位主管核章。
- 移入保管人,確認已收到移出保管人所移動之財物後,並核對移入 財產名稱/單位/數量/存置地點是否正確無誤?確認後核章。
- 財物移動單三聯單核完章後,請逕送總務處經營管理組審核,完成 財物移動作業流程。
- 移入保管人待收到新製財產標籤,請自行移除舊標籤並黏貼新標籤, 以利後續年度財物盤點作業。

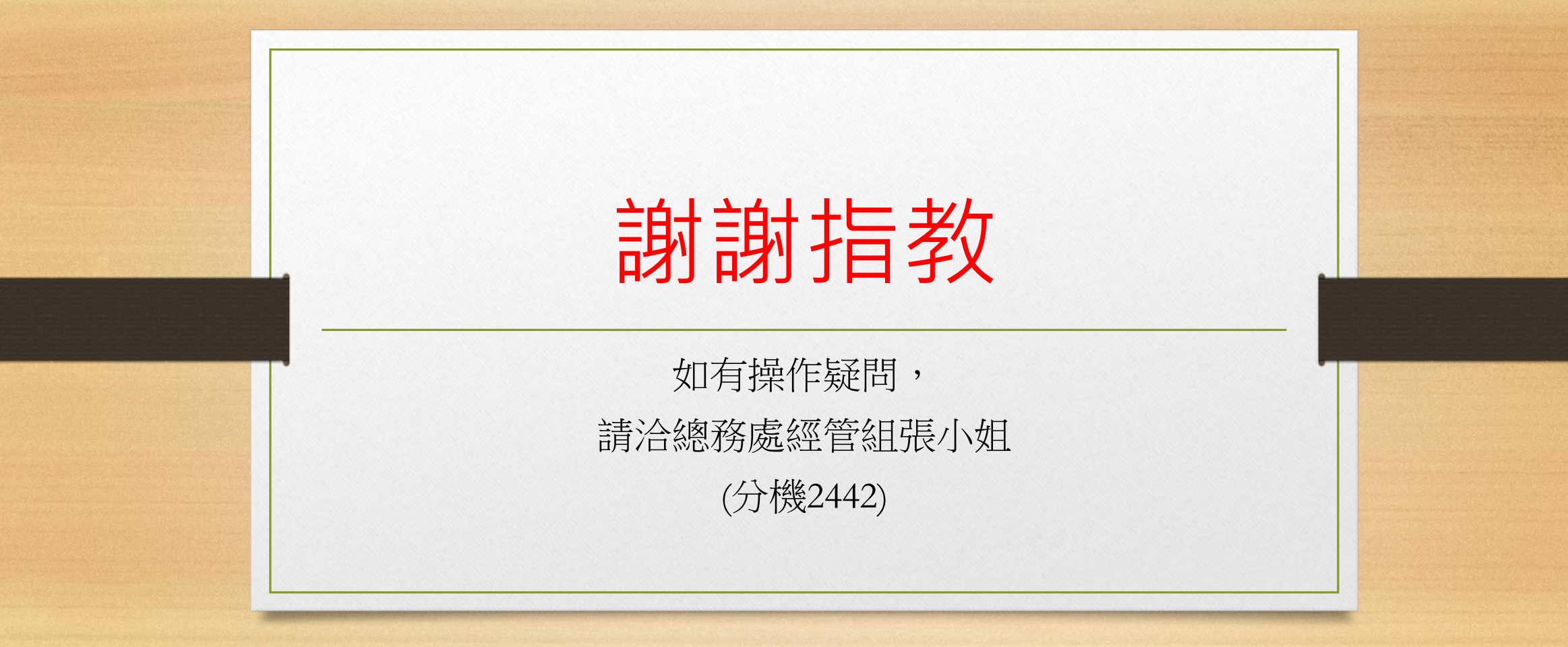